# **APM System Quick Install Guide**

DEOOKE

### Introduction

This quick guide supports the version of apm-v3.7.10 and supports all subsequent versions until the document is replaced by a new edition.

## **Important Notices**

We reserve the right to revise this guide, and/or make improvements or changes in the step (s) described in this document at any time without prior notice.

www.digitalframe0.com

Copyright ©EOOKE ELECTRON. All RIGHTS RESERVED.

EOOKE ELECTRON www.digitalframe0.com

1. Unzip and copy the "apm-v3.7.10.exe" to the desktop and double-click the icon to start the installation.

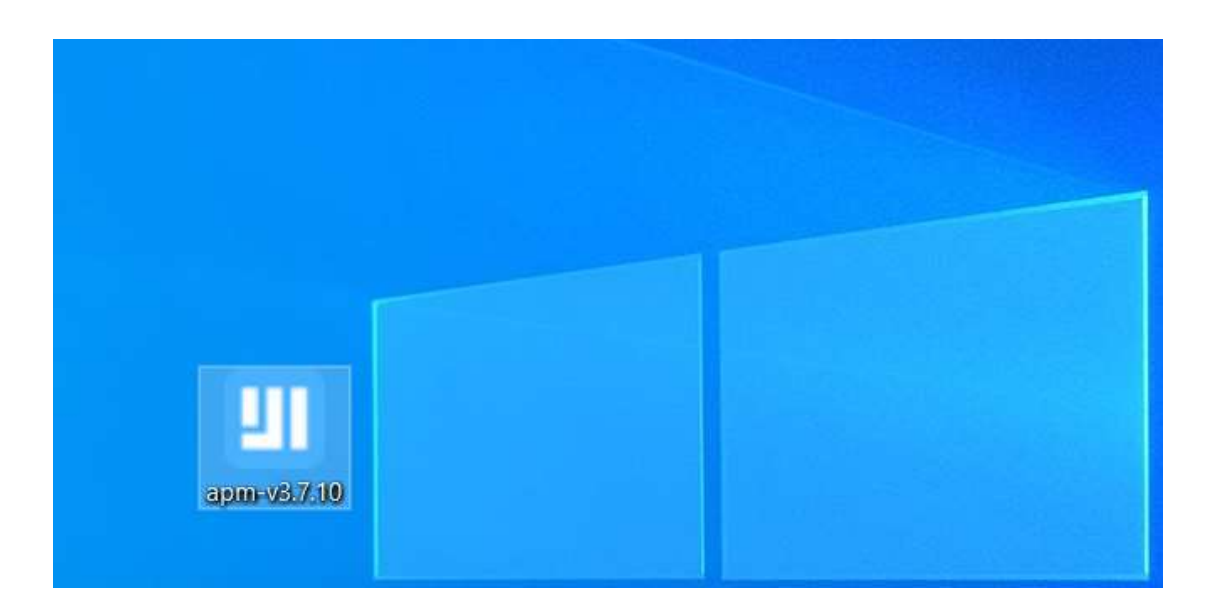

2. Click "Yes" to allow the APM application to be installed.

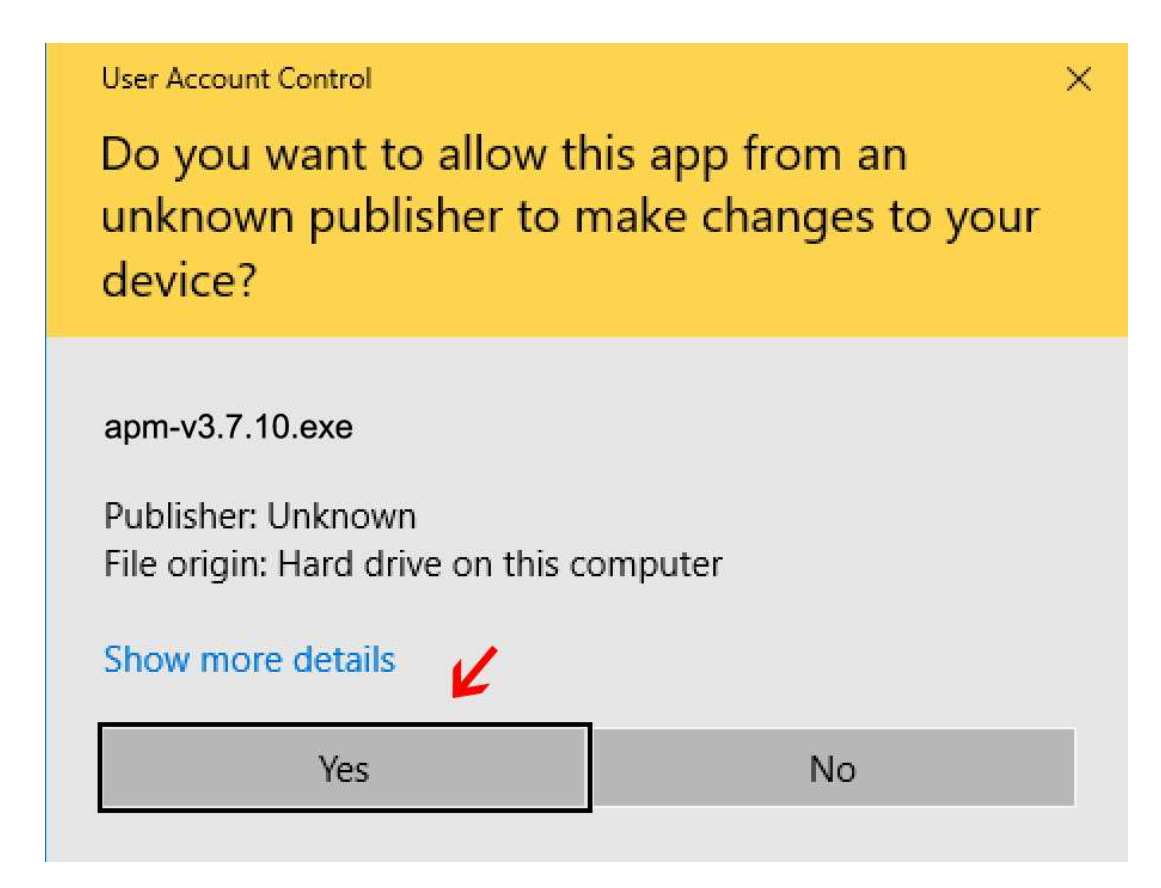

3. Click "OK" to go to next step

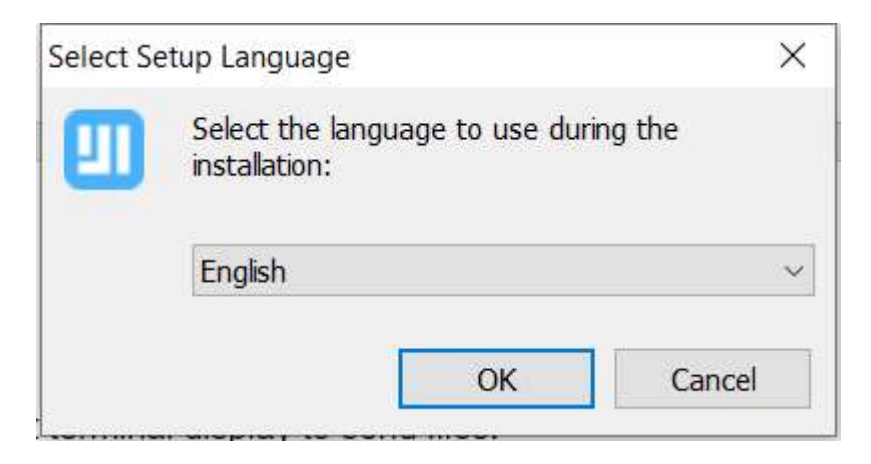

**Note:** The installer will automatically uninstall the old version of APM (if exits). Restart the computer and click the "apm-v3.7.10.exe" to start the installation again once the Uninstall is completed.

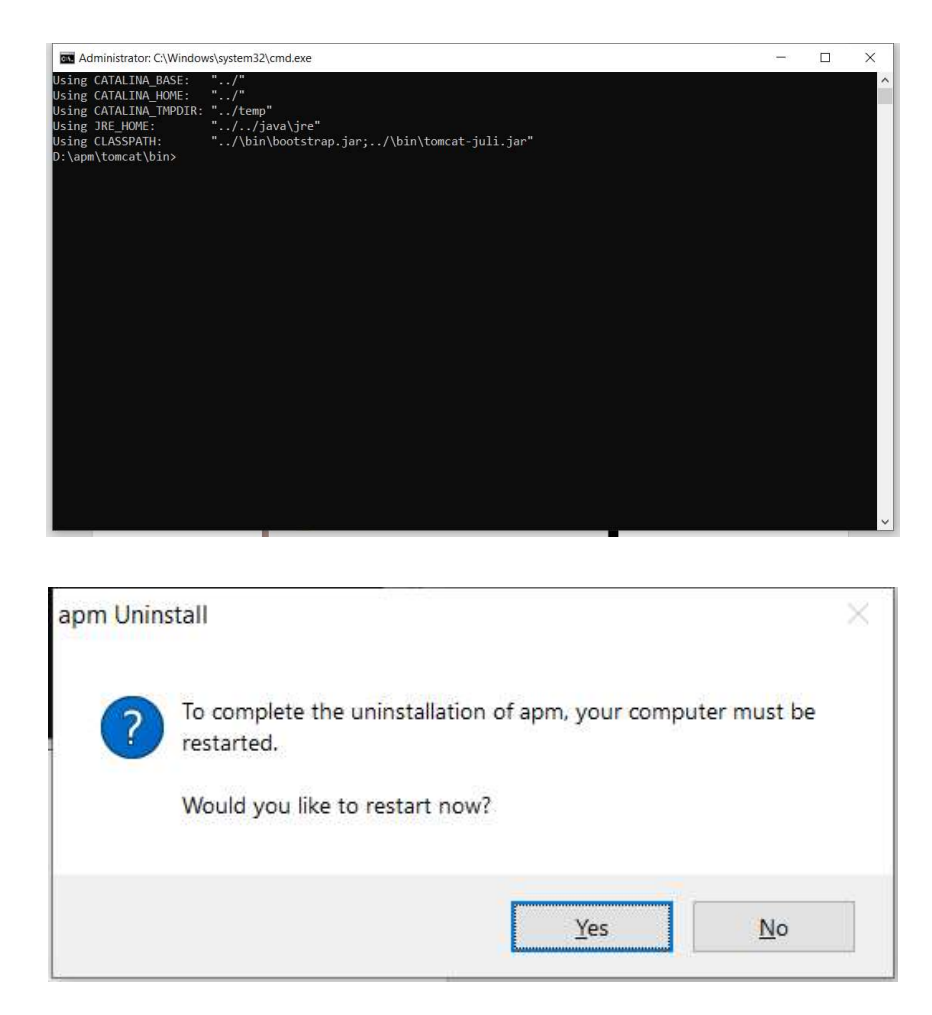

4. Select installation path.

| ietup - apm                                                |                | <u>2001</u> 3 |       | 2   |
|------------------------------------------------------------|----------------|---------------|-------|-----|
| Select Destination Location                                |                |               |       |     |
| Where should apm be installed?                             |                |               | Ć     |     |
| Setup will install apm into the following folder.          |                |               |       |     |
| To continue, click Next. If you would like to select a dit | fferent folder | , click Bri   | owse. |     |
| D:\apm                                                     |                | Br            | owse  | Ī   |
|                                                            |                |               |       |     |
|                                                            |                |               |       |     |
|                                                            |                |               |       |     |
|                                                            |                |               |       |     |
|                                                            |                |               |       |     |
|                                                            |                |               |       |     |
| At least 2,418.4 MB of free disk space is required.        |                |               |       |     |
| At least 2,418.4 MB of free disk space is required.        | Nev            |               | Can   | cel |

#### Note:

- 1. It is not recommended to change the default installation location of the apps.
- 2. If you want to install applications on a different drive, path or folder, please ensure that the installation path and folder are in English and do not contain any special characters & space. Don't install it in following folders as they contain spaces and brackets symbols "()".

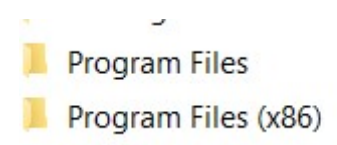

5. Hit "Next" to start installation.

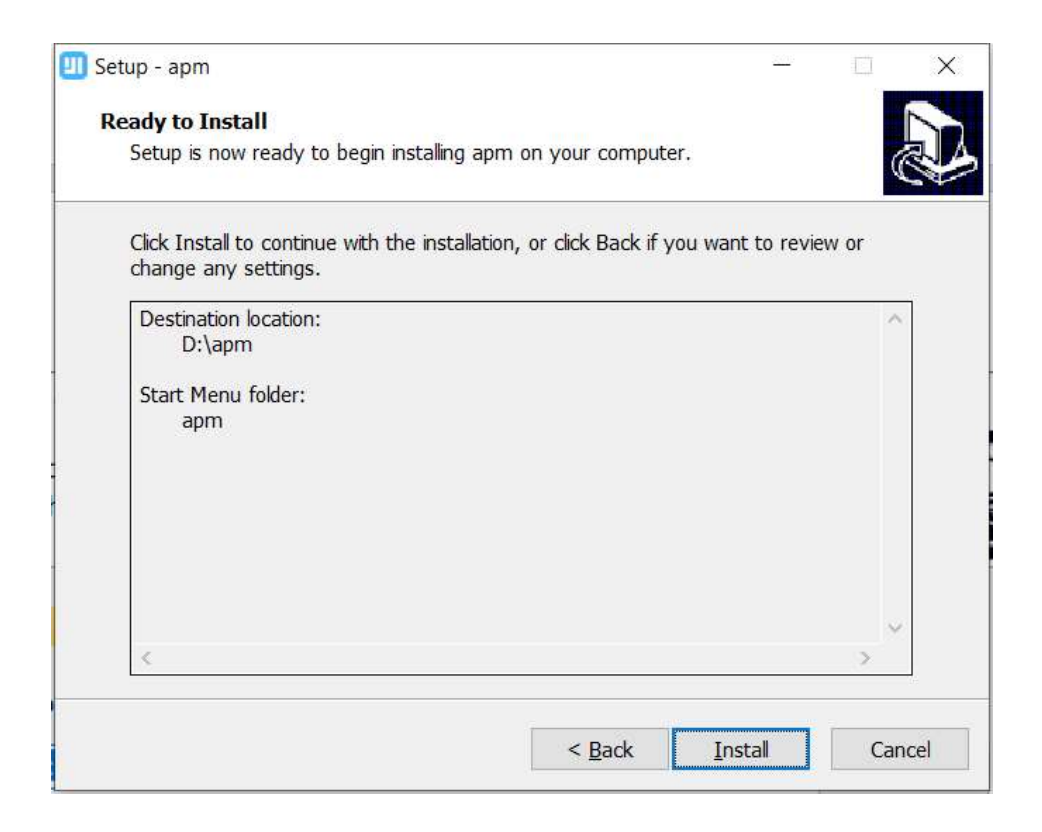

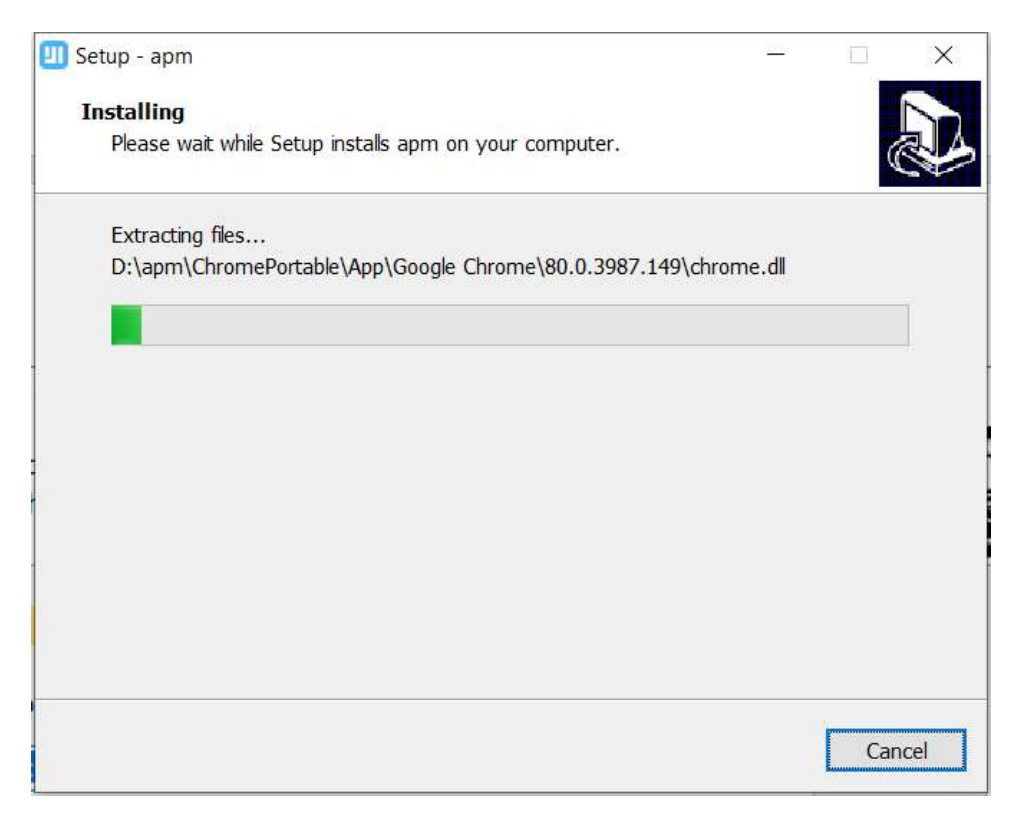

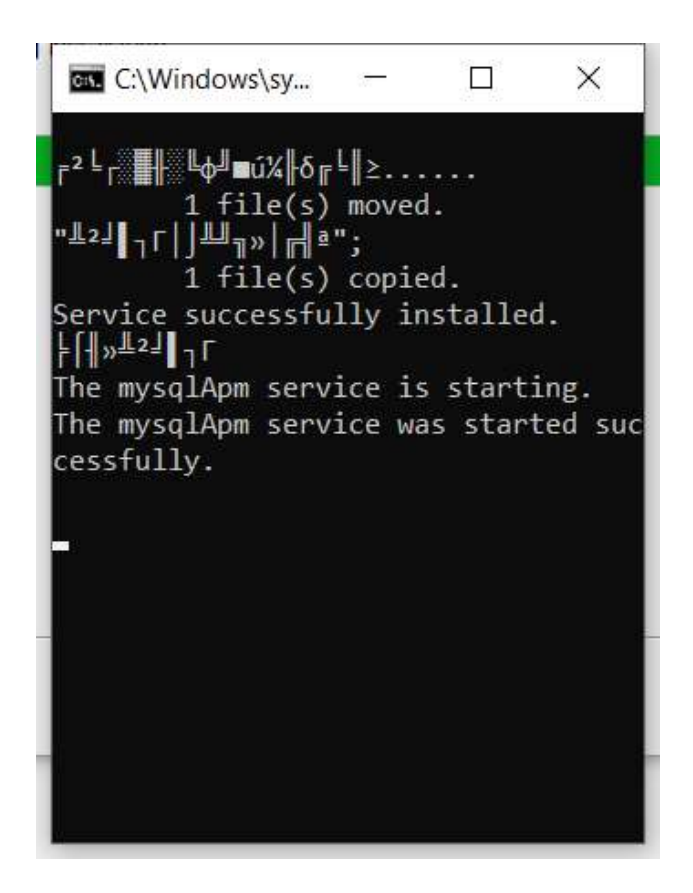

6. Restart the computer to complete the installation.

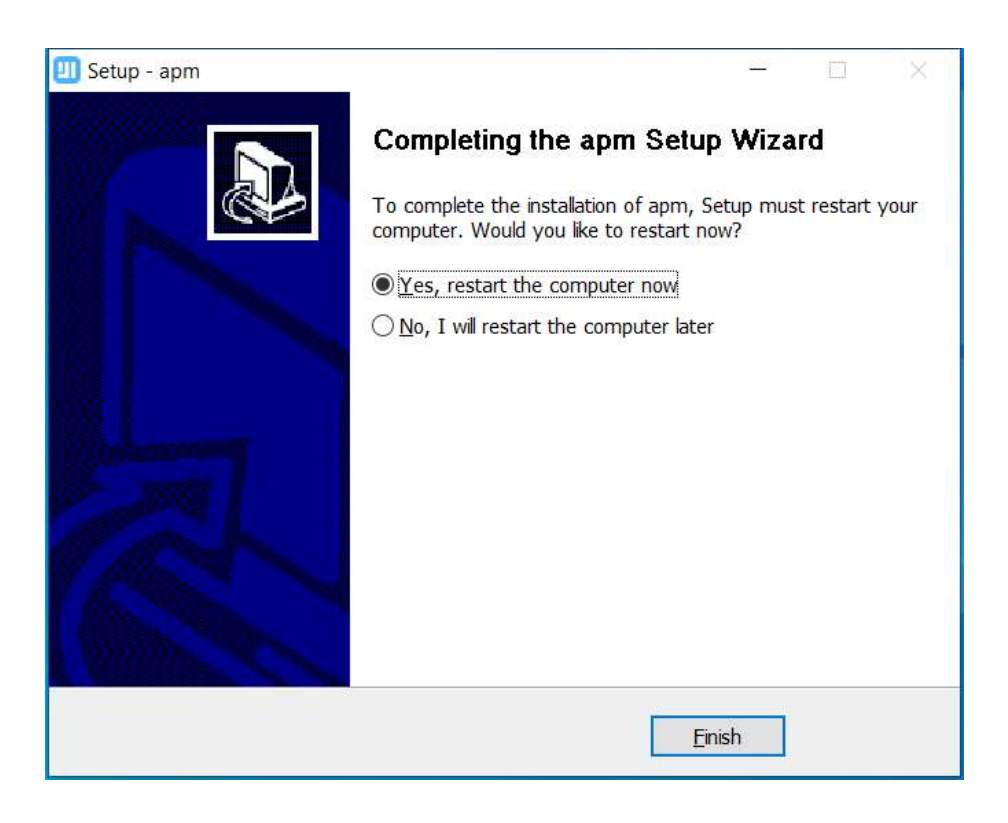

7. Click APM icon on the desktop or "mian.exe" from installation directory to open the APM console.

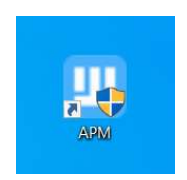

8. Click "Start Service" button on console dashboard to start APM system. The launching process will appear in the LOG viewer.

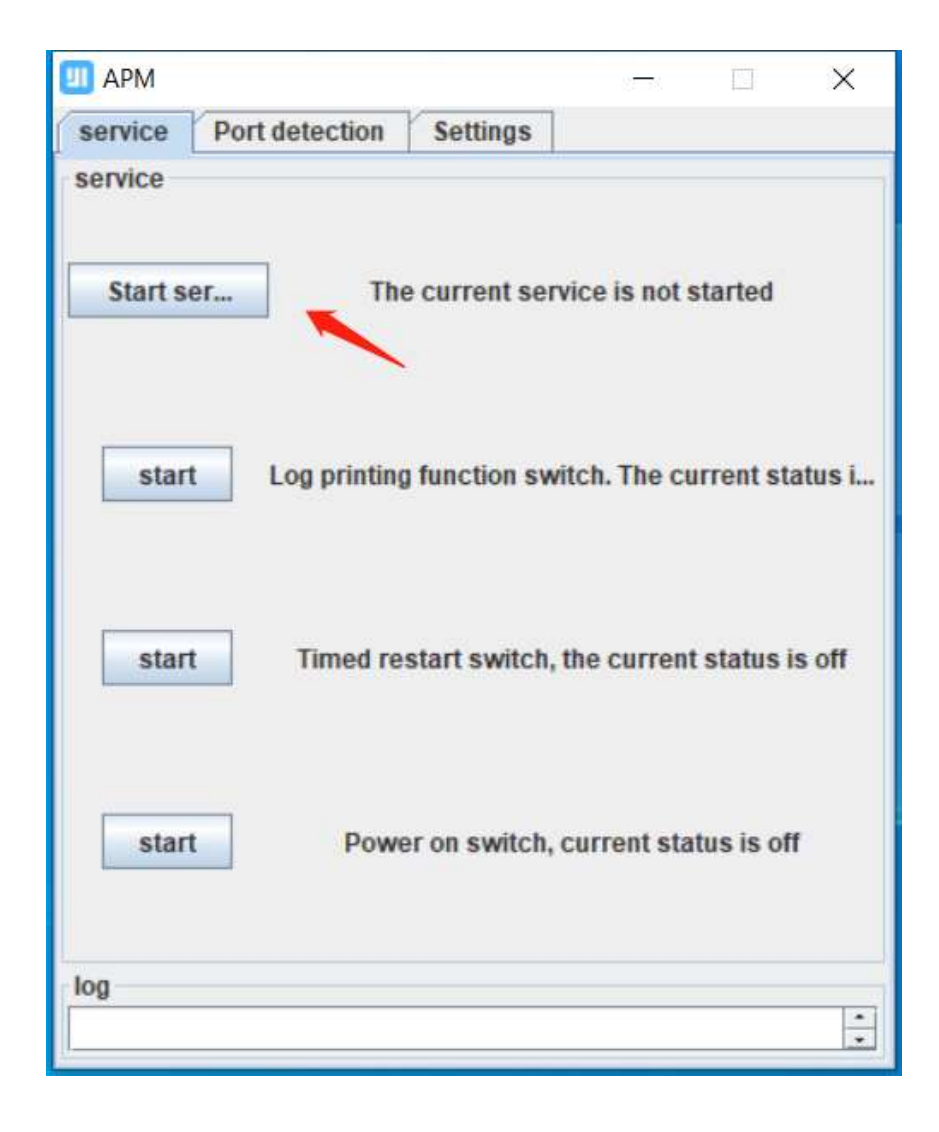

| 💷 АРМ — 🗆 🗙                                           | 💷 APM — 🗆 🗙                                                                                                    |
|-------------------------------------------------------|----------------------------------------------------------------------------------------------------|
| service Port detection Settings                       | service Port detection Settings                                                                                                    |
| service                                               | Port                                                                                                    |
| Shutdown The current service is starting              | emqx 1883 8883                                                                                                    |
| 1                                                     | nginx 80 19520                                                                                                    |
| start Log printing function switch. The current statu | tomcat 8283                                                                                                    |
|                                                       | mysql 3317                                                                                                    |
| start Timed restart switch, the current status is off | Start detection                                                                                                    |
| start Power on switch, current status is off          | Using CATALINA_BASE: "/"<br>Using CATALINA_HOWE: "/"<br>Using CATALINA_HOWE: "/temp"<br>Using JRE_HOWE: "/.java\jre"<br>Using CLASSPATH: "/\bin\bootstra |
|                                                       | p.jar;/\bin\tomcat-juli.jar"<br>spring!!                                                                                                    |

The launching process will appear in the LOG viewer.

9. Wait 1-2 minutes until the service to be started.

| 💷 АРМ   |        |           |               | 8 <u>1 - 1</u> 8.          |                  | Х      |
|---------|--------|-----------|---------------|----------------------------|------------------|--------|
| service | Port o | letection | Settings      |                            |                  |        |
| service |        | 1         | Currents      | onico etar                 | tod              |        |
| sta     | rt     | Log print | Current s     | ervice star<br>switch. The | ted<br>e current | statu  |
| sta     | rt     | Timed re  | estart switch | n, the curre               | nt status        | is off |
| sta     | rt     | Pow       | ver on switch | , current s                | tatus is o       | off    |
|         |        |           |               |                            |                  | •      |

10. Portable Chrome browser will be launched automatically once the APM is started.

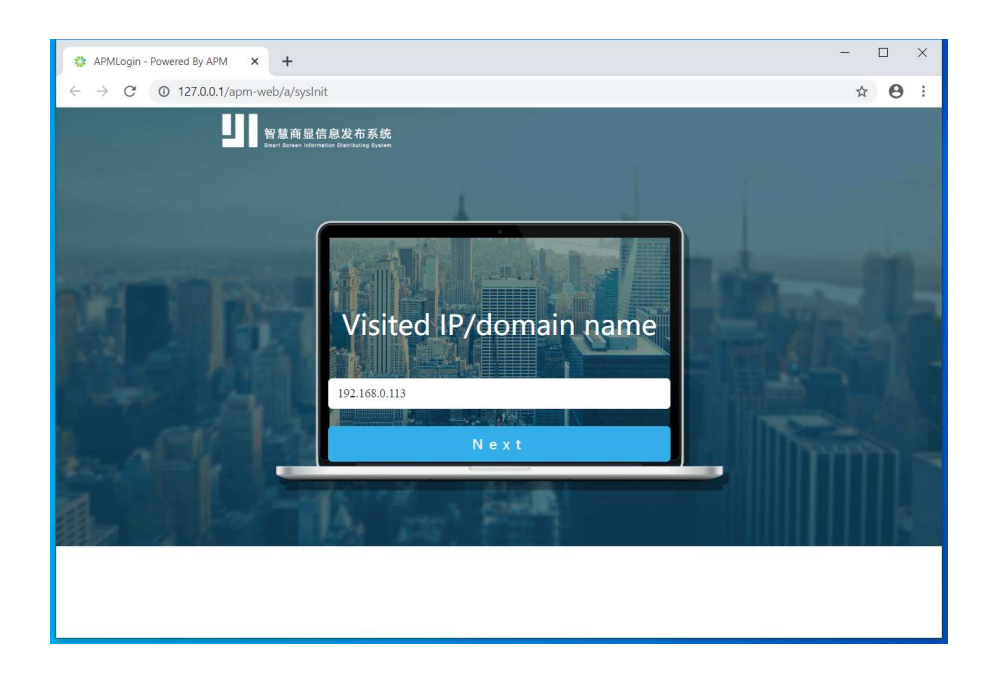

#### Note:

- 1. For Local area network, please click Next to complete the entire installation.
- 2. For Cloud installation, you can input your actual IP or domain name.
- 11. Click "Next" go to "Sever verification" step.

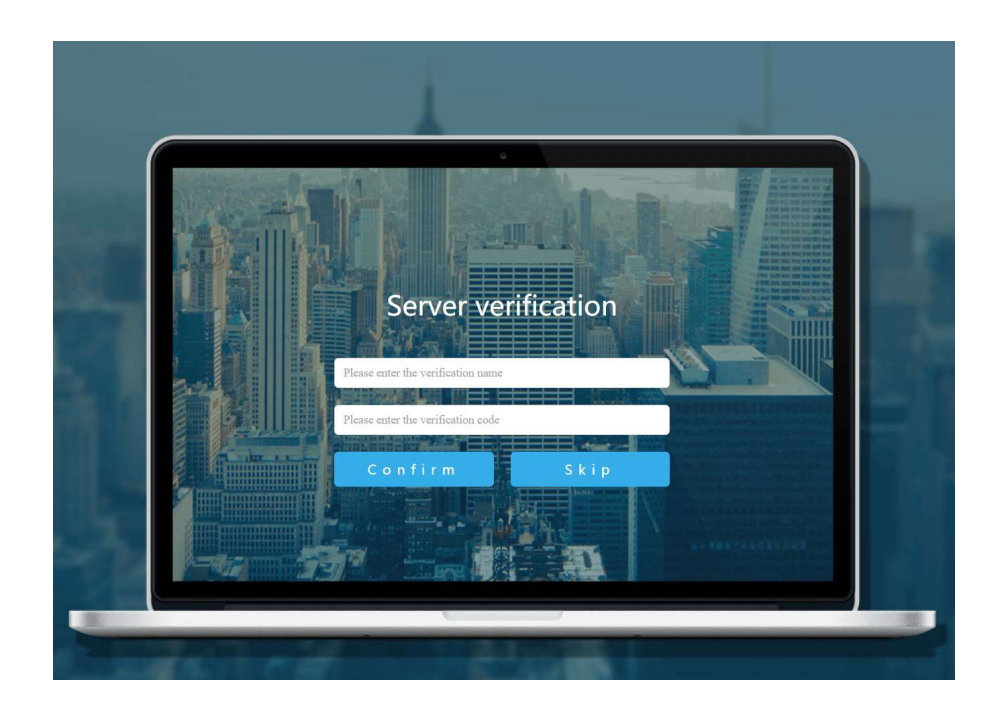

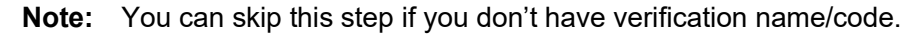

EOOKE ELECTRON www.digitalframe0.com

12. Enter user name "root" and password "root" to login to the APM system.

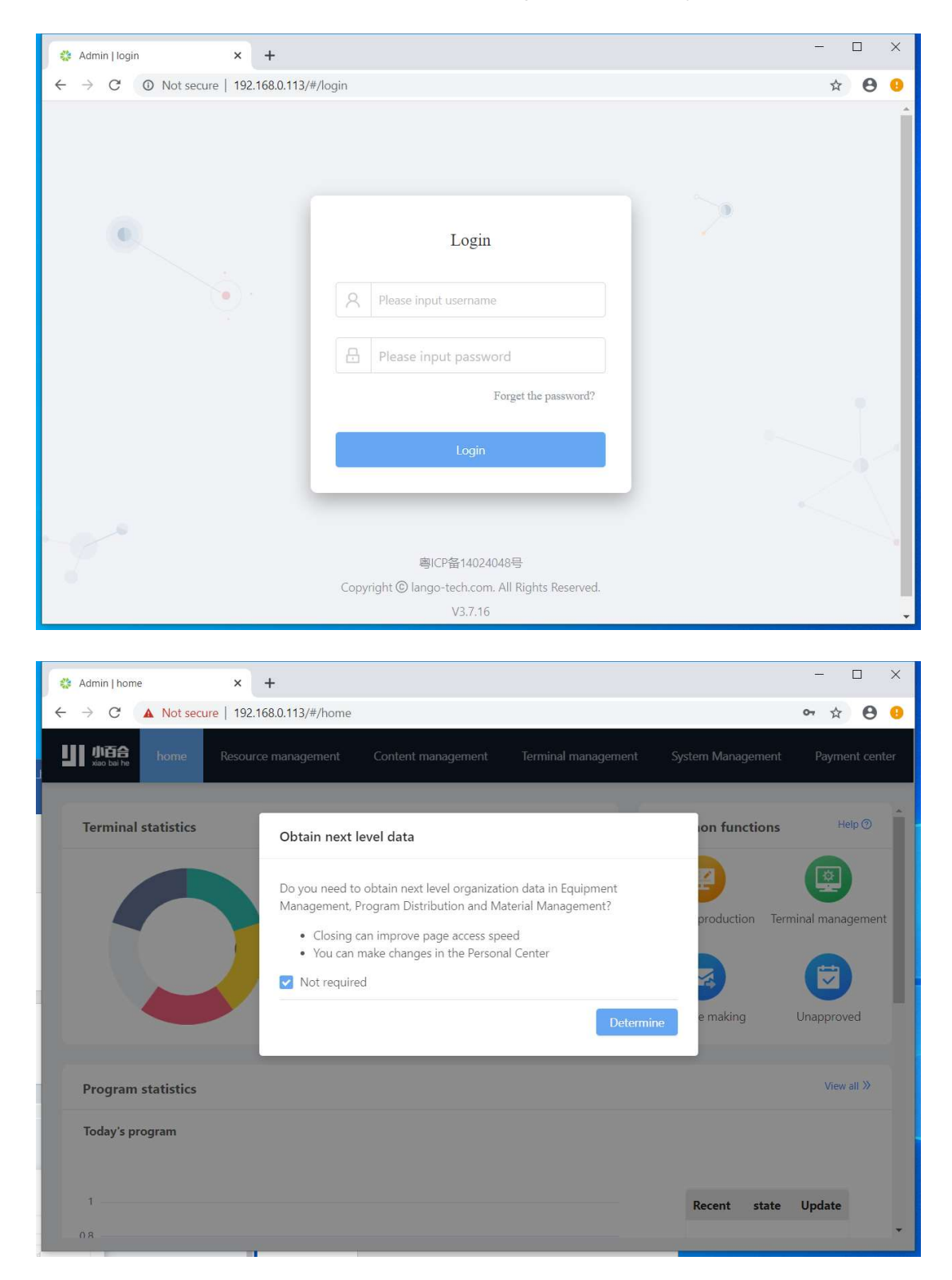

### Appendix

If you encounter an error when launching the APM, you can use the repair tool to fix the problem.

Navigate to [Settings] and click [Repair Tool] button to go to repair folder.

| APM - O                                                                                                    | 🗙 😵 DirectX Repair OL -                                      | International                   | _        |           | o x        |  |
|----------------------------------------------------------------------------------------------------|--------------------------------------------------------------|---------------------------------|----------|-----------|------------|--|
| rvice Port detection Settings                                                                                                    | Eile Jool Help                                               |                                 |          |           |            |  |
| ttings (effective after research                                                                                                    | ×                                                            |                                 |          | Check and | d Repair 🔻 |  |
| angeleneene alter restarty                                                                                                    | Information                                                  |                                 |          |           |            |  |
|                                                                                                    | Status :                                                     |                                 |          |           |            |  |
|                                                                                                    | H File :                                                     |                                 |          |           |            |  |
| save Web service IP                                                                                                    | Progress :                                                   | Progress :                      |          |           |            |  |
|                                                                                                    | File paper                                                   | 32bi+ file                      | Ranai é  | Whit file | Ranai      |  |
|                                                                                                    | XAPOFX1_0. dll                                               | Sebit Hite                      | nepai    | Abit Hite | hepai      |  |
|                                                                                                    | XAPOFX1_1. dll                                               |                                 |          |           |            |  |
|                                                                                                    | XAPOFX1_2. dll<br>XAPOFX1_3 dll                              |                                 |          |           |            |  |
| save Terminal communication                                                                                                    | XAPOFX1_4. dll                                               |                                 |          |           |            |  |
|                                                                                                    | XAPOFX1_5. dll                                               |                                 |          |           |            |  |
|                                                                                                    | XAudio2_0. dll                                               |                                 |          |           |            |  |
|                                                                                                    | XAudio2_1. dll<br>XAudio2_2. dll                             |                                 |          |           |            |  |
|                                                                                                    | XAudi o2 3. dll                                              |                                 |          |           |            |  |
| Repair tool Used to fix exception                                                                                                    | IS XAudi o2_4. dll                                           |                                 |          |           |            |  |
|                                                                                                    | XAudi o2_5. dll                                              |                                 |          |           | ~          |  |
|                                                                                                    | Microsoft Windows 10 Pr                                      | o(10.0.19043.0) 64-bit          |          |           |            |  |
| Download and install this feature<br>Windows will get the files that it needs from Windows Update and complete the installation.                                                                                                    |                                                              |                                 |          |           |            |  |
|                                                                                                    |                                                              |                                 |          |           |            |  |
| → Skip this installation<br>Your apps might not work correctly without this feature.                                                                                                    |                                                              |                                 |          |           |            |  |
| Skip this installation     Your apps might not work correctly without this feature.  Tell me more about this feature                                                                                                    |                                                              |                                 |          |           |            |  |
| Skip this installation     Your apps might not work correctly without this feature.  Iell me more about this feature  Cance  Cance Cance  Cance  Cance  Cance  Cance Cance Cance Cance Cance Cance Cance Cance Cance Cance Cance Cance Cance Cance Cance Cance Cance Cance Cance Cance Cance Cance Cance Cance Cance Cance Cance Cance Cance Cance Cance Cance Cance Cance Cance Cance Cance Cance Cance Cance Canc | α                                                            |                                 |          |           | [          |  |
| Skip this installation<br>Your apps might not work correctly without this feature.  Tell me more about this feature  Cance Name E                                                                                                    | e∎                                                           | Туре                            |          | S         | ize [      |  |
| Skip this installation     Your apps might not work correctly without this feature.  Tell me more about this feature  Cance Name Data 00                                                                                                    | a Date modified                                              | Type                            |          | S         | ize        |  |
| Skip this installation<br>Your apps might not work correctly without this feature. Tell me more about this feature  Cance Name Data 9                                                                                                    | e<br>Date modified<br>1/19/2022 5:33 PM                      | Type<br>File folde              | er.      | s         | [<br>ize   |  |
|                                                                                                    | a<br>Date modified<br>1/19/2022 5:33 PM<br>1/10/2019 4:20 PM | Type<br>File folde<br>Applicati | er       | S         | ize<br>863 |  |
|                                                                                                    | Date modified<br>//19/2022 5:33 PM<br>//10/2019 4:20 PM      | Type<br>File folde<br>Applicati | er<br>on | S         | ize<br>863 |  |

**Note:** For Windows 7 system, please click "DirectX Repair" to start. It will update "Net Framework" if your version is not up to date. For Windows 8 and 10, please click "DirectX\_Repair\_win8\_win10" to start.

Please don't hesitate to contact support@digitalframe0.com if you are in need of assistance.

EOOKE ELECTRON www.digitalframe0.com